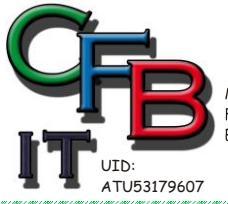

CHRISTIAN F. BRUNNER INFORMATIONSTECHNOLOGIE Mobil - Telefon: +43 (0)676 / 402 8484 Fax und Telefon: +43 (0)1 / 440 48 80 VoIP/SIP E-Mail (Skype): christian@brunner.co.at EDV Beratung und Dienstleistung - Schulung, Training on the Job - Datenbankdesign - Web-, Mobil-, Linux- und Windows- Applikation Online redaktionelle Belange - Mitglied beim Österreichischen Journalisten Club - Web Hosting - Außer Haus sichern am FTP-Server

## TASTATUR MANUELL NEU KONFIGURIEREN

(- wird hauptsächlich für Kassensystemen benötigt – siehe Tastatur im Supermarkt oder Gasthaus)

Ich habe eine neue Laptop Tastatur erhalten. Nach Einbau waren die Tasten "W" mit "3" und "e" mit "blank" vertauscht. Um das zu korrigieren:

- 1. Registry aufrufen: <windows>+<r> Eingabe [regedit]
- 2. Navigieren zu: "HKEY\_LOCAL\_MACHINE\SYSTEM\CurrentControlSet\Control\Keyboard Layout"
- Wenn nicht vorhanden den Binärwert: "Scancode Map" neu erzeugen
   Reihe "0000" → "00 00 00 00 00 00 00 00".
  - 2. Reihe "0008" → "03 <u>Steht für 2 Änderungen (1+Anzahl) 05 für 4 Änderungen</u> 00 00 00

11 00 <u>Scancodes für Taste W wird getauscht mit</u> 04 00" <u>Scancodes für Taste 3</u>

3. Reihe "0010" →"00 00 00 00 <u>Scancodes für nächsten Tausch</u>

00 00 00 00". <u>Scancodes für weiteren Tausch</u>

4. Reihe "0018"  $\rightarrow$  usw.

Beispiel: Tausche w mit 3 und Leertaste mit e und umgekehrt:

| Binärwert bearbeiten                                                                                                    | × |
|----------------------------------------------------------------------------------------------------|---|
| Wert <u>n</u> ame:<br>Scancode Map<br><u>W</u> ert:                                                                                                    |   |
| 0000         00         00         00         00         00         00         00         00         00         00         00         00         00         00         00         00         00         00         00         00         00         00         11         00         04         00          0010         39         00         12         00         04         00         11         00         9          00110         39         00         12         00         04         00         11         00         9          00118         12         00         39         00         00         00         00         00          0020 |   |
| OK Abbrechen                                                                                                    |   |

- 4. An das Ende Abschließen mit "00 00 00 00"
- 5. OK klicken Regedit schließen und PC neu starten.

Als Reg-File:

Windows Registry Editor Version 5.00

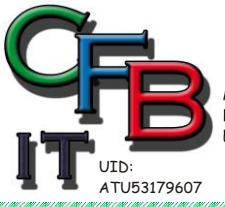

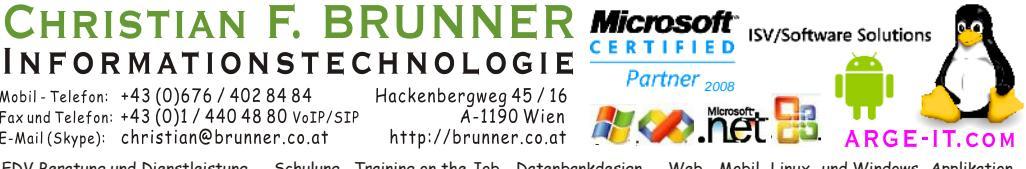

EDV Beratung und Dienstleistung - Schulung, Training on the Job - Datenbankdesign - Web-, Mobil-,Linux- und Windows- Applikation Online redaktionelle Belange - Mitglied beim Österreichischen Journalisten Club - Web Hosting - Außer Haus sichern am FTP-Server

## TASTATUR MANUELL NEU KONFIGURIEREN

## SCANCODES ALLER WINDOWS-TASTATUREN

**DIE WICHTIGSTEN CODE** 

- 00 00 = steht für eine komplette Deaktivierung der Taste
- 01 00 = [Esc]
- 2a 00 = [Umschalt] links
- 36 00 = [Umschalt ] rechts
- 3A 00 = [Caps Lock]
- 45 E0 = [Num]
- 46 00 = [Rollen]
- 02 00 bis 09 00 = [1] bis [8] in der Zahlenreihe über den Buchstaben
- 0A 00 und 0B 00 = [9] und [0] in der Zahlenreihe über den Buchstaben
- 0E 00 = [Backspace]
- 0F 00 = [Tab]
- 10 00 bis 19 00 ist die oberste Buchstaben-Zeile von [Q] bis [P],
- 1A 00 = [Ü]
- 1B 00 = [+]
- 1C 00 = [Return]
- 39 00 = [Space]
- E0 1C = [Enter]
- 52, 4F, 50, 51, 4B, 4C, 4D, 47, 48, 49, jeweils mit "00" dahinter = [0] bis [9] auf dem Nummernblock

EIN PROGRAMM WELCHES DIE REGISTRY UMSTELLT:

http://sharpkeys.codeplex.com/

THIS PROJECT HAS MOVED TO GITHUB:

## HTTP://WWW.GITHUB.COM/RANDYRANTS/SHARPKEYS

| 🖚 SharpKeys                                                                                                    | - 🗆 ×                                        | <ul> <li>SharpKeys: Edit Key Mapping</li> </ul>         | ×                 |
|----------------------------------------------------------------------------------------------------|----------------------------------------------|---------------------------------------------------------|-------------------|
| SharpKeys                                                                                                    |                                              | Map this key (From key): To this key (To key):          |                   |
| From:         To:           Key: 3 # (00_04)         Key: W (00_11)           Key: E (00_12)         Special: Space (00_39)           Key: W (00_11)         Key: 3 # (00_04)           Special: Space (00_39)         Key: E (00_12) |                                              | $ \begin{array}{c c c c c c c c c c c c c c c c c c c $ | ~                 |
| Add Edit Delete All Write to Reg                                                                                                    | istry <u>C</u> lose                          | Туре <u>К</u> еу                                        | Type K <u>e</u> y |
| SharpKeys 3.5 - Copyright 2004 - 2012 RandyRants.com         http://www.co           Registry hack for remapping keys for Windows         http://                                                                                     | deplex.com/sharpkeys<br>/www.randyrants.com/ |                                                         | OK Cancel         |